## How to update the firmware of your Air 10s commander?

What you need:

- 1. a Computer with Microsoft Windows or Mac OS, internet connection
- 2. A Micro SD/SDHC card (recommended 4GB-32GB) and card reader.
- 3. Air 10s
- 4. 2 fully charged AAA batteries.

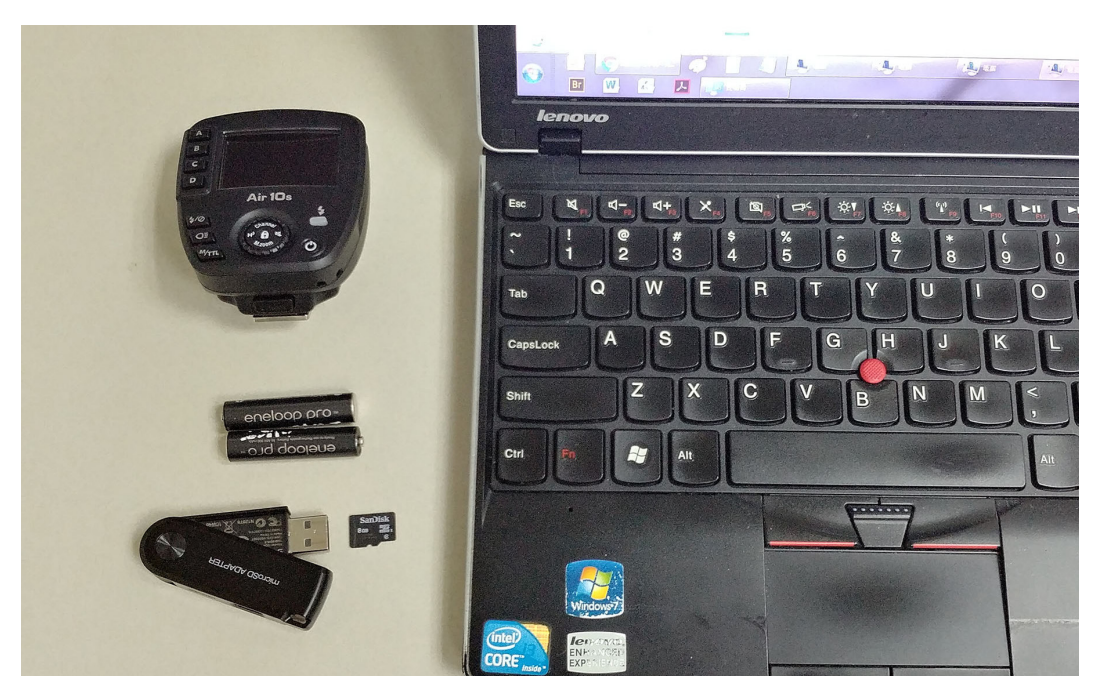

## Nissin Air10s Firmware update procedure (see next pages for detailed steps)

[Step 1] Download the Firmware file(s) .

[Step 2] Insert Micro SD/SDHC card to computer.

[Step 3] Format Micro SD/SDHC card under FAT32 format.

(Format will delete all files in the card, backup before format)

[Step 4] Copy all Firmware file(s) from computer to Micro SD/SDHC card (in root folder)

[Step 5] Safely eject the Micro SD/SDHC from the Computer.

[Step 6] Insert AAA batteries into Air10s and switch on the Air 10s to check whether they're charged.

[Step 7] Switch off the Air 10s.

[Step 8] Insert the Micro SD/SDHC card with firmware files into Air 10s.

[Step 9] Switch on the Air 10s. A LED light inside the Micro SD card slot of Air 10s will start blinking orange. Next, it will

change to a red blinking light. When the LED stops blinking and shows a green light, the firmware update is complete.

[Step 10] Remove the batteries and remove the Micro SD / SDHC card. Re-insert the batteries and switch on the Air 10s.

[Step 11] Check the firmware version. Switch on the Air 10s. Press and hold the power button for 5 seconds. The LCD display will show the firmware version.

[Step 1] Download the Firmware file(s) from internet to computer disk (e.g. Desktop folder).

[Step 2] Insert Micro SD/SDHC card to computer.

[Step 3] Format Micro SD/SDHC card under FAT32 format. (Format will delete all files in the card, backup before format)

| G 🗢 🖛 🕨 Compu      | ster ► MICROSD (G:)                                 |
|--------------------|-----------------------------------------------------|
| File Edit View Too | ols Help                                            |
| Organize 👻 Share w | rith 👻 Burn New folder                              |
|                    | * Name                                              |
| D 📕                |                                                     |
|                    | Expand                                              |
| ►<br>■             | Turn on BitLocker<br>Open AutoPlay                  |
|                    | Open in new window<br>Share with<br>Norton Security |
|                    | Open as Portable Device<br>在 Accodet 中会并支持的文生       |
|                    | Format<br>Eject                                     |
| Þ 🌇                | Cut<br>Copy                                         |
| Þ 🍰                | Rename                                              |
| Þ 🧱                | New +                                               |
|                    | Properties                                          |
| MICROSD (G:)       |                                                     |
| 2 items            |                                                     |

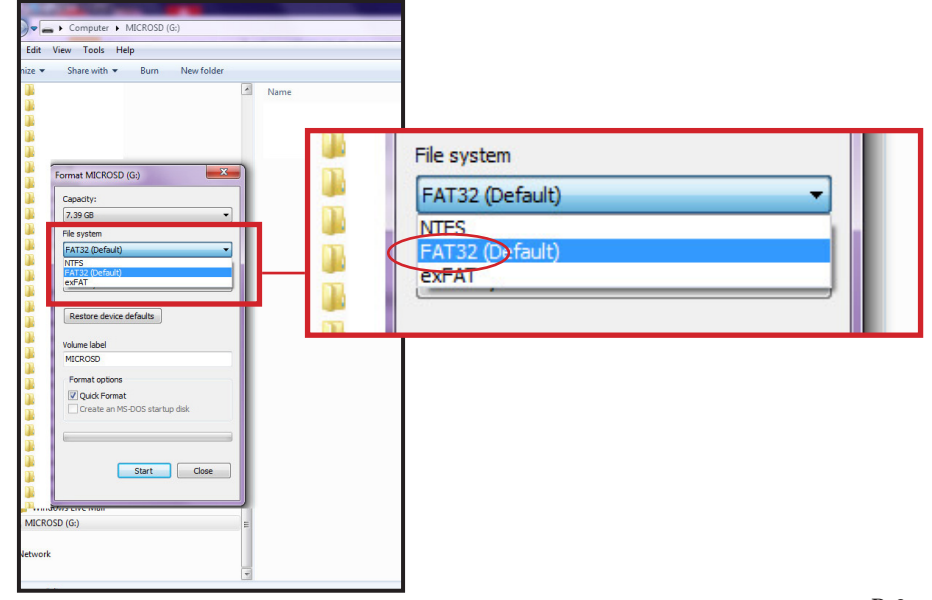

[Step 4] Copy all Firmware file(s) from computer to Micro SD/SDHC card (in root folder)

| File Edit View Tools Help           |          |                 |          |        |
|-------------------------------------|----------|-----------------|----------|--------|
| Organize ▼ Share with ▼ Burn New fo | lder     |                 |          |        |
| <b>1</b>                            | Name     | Date modified   | Туре     | Size   |
|                                     | AIR10U01 | 9/11/2017 13:43 | HEX File | 117 KB |
|                                     | AIR10H02 | 9/11/2017 13:43 | HEX File | 47 KB  |
|                                     |          |                 |          |        |
| MICROSD (G:)                        | =        |                 |          |        |
|                                     |          |                 |          |        |

[Step 5] Safely eject the Micro SD/SDHC from the Computer.

|    | Expand                  |  |
|----|-------------------------|--|
|    | Turn on BitLocker       |  |
|    | Open AutoPlay           |  |
|    | Open in new window      |  |
|    | Share with              |  |
| Ø  | Norton Security         |  |
|    | Open as Portable Device |  |
| 12 | 在 Acrobat 中合并支持的文件      |  |
|    | Format                  |  |
| I  | Eject                   |  |
|    | Cut                     |  |
|    | Сору                    |  |
|    | Rename                  |  |
|    | New                     |  |
|    | Properties              |  |

[Step 6] Insert AAA batteries into Air10s and switch on the Air 10s to check whether they're fully charged.

[Step 7] Switch off the Air 10s.

[Step 8] Insert the Micro SD/SDHC with the Firmware files.

[Step 9] Switch on the Air 10s. A LED light inside the Micro SD card slot of Air 10s will start blinking orange. Next, it will change to a red blinking light. When the LED stops blinking and shows a green light, the firmware update is complete.

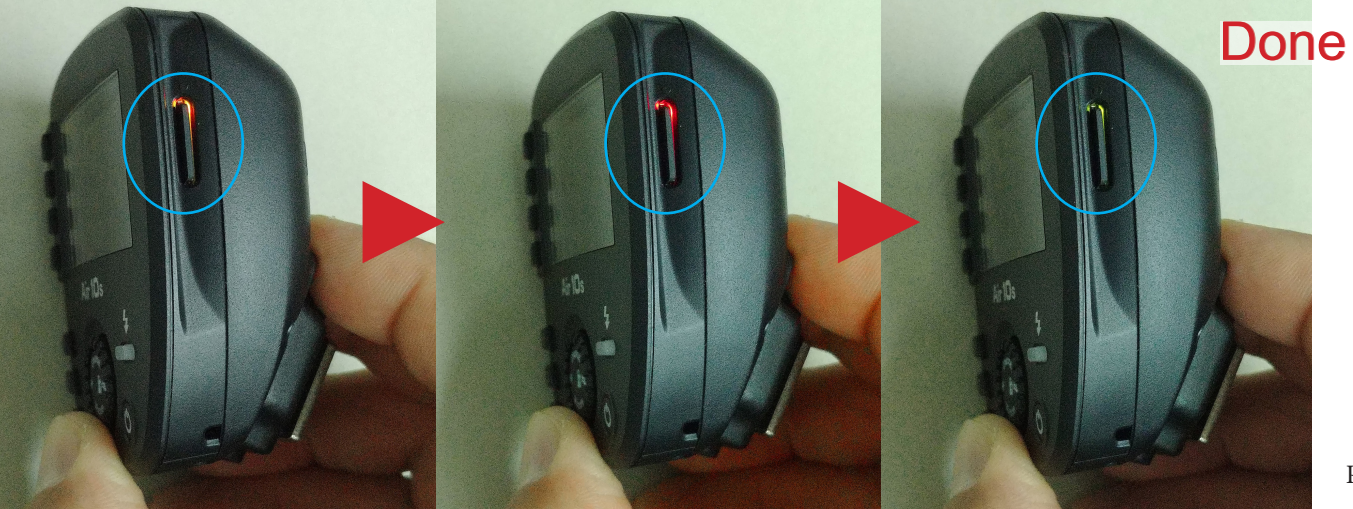

[Step 10] Remove the batteries , then remove the Micro SD/SDHC card. Finally, re-insert the batteries and switch on the Air 10s.

## How to check Firmware version of Air 10s?

Switch on the Air 10s. Press and hold the on/off button for 5 seconds.

The LCD display will show the firmware version.

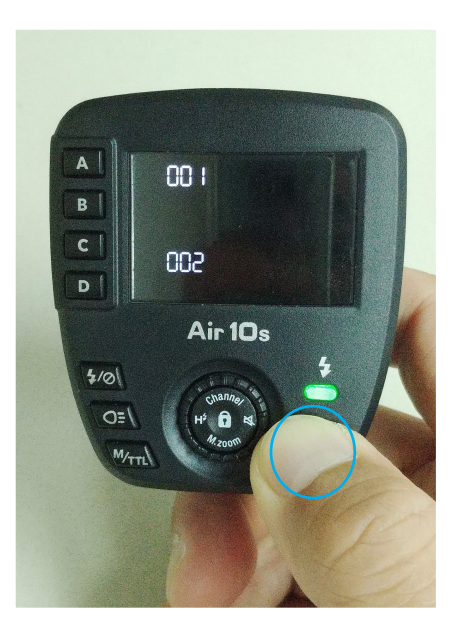